## uCreate Print Training

Transcript for: TUTORIAL 6 Creating font-based ulmage effects

Document version: v2

Software version: v11.3

Published date: January 2023

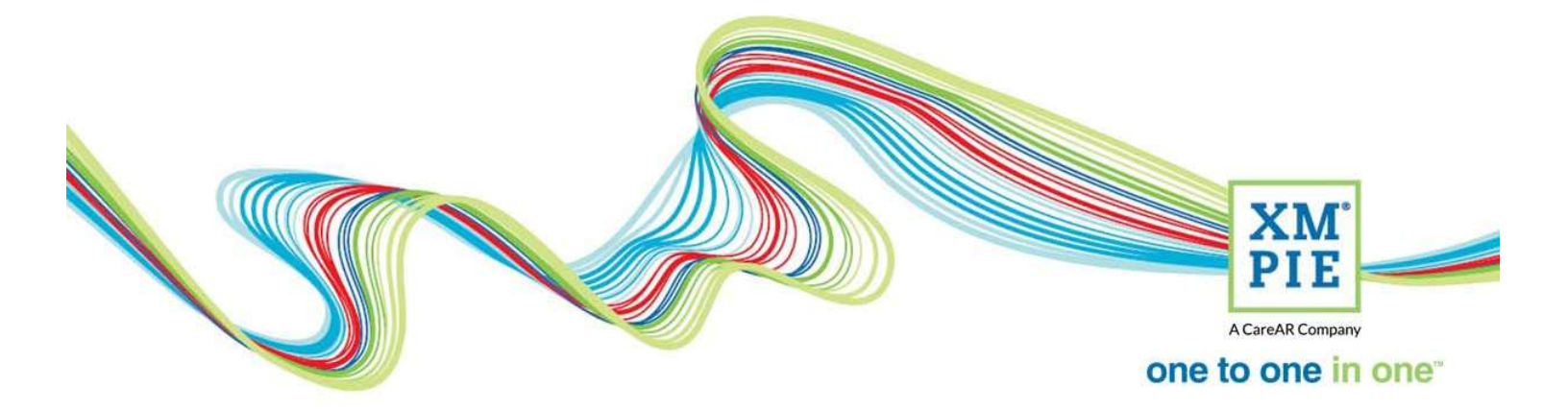

## **Notices**

© 2023 XMPie<sup>®</sup>, A CareAR Company. All rights reserved.

U.S. Patents 6948115, 7406194, 7548338, 7757169 and pending patents. JP Patent 4406364B and pending patents.

For information, contact XMPie Inc. 485 Lexington Avenue 25th. Floor New York, NY 10017

More information can be found at www.xmpie.com

XMPie provides this publication "as is" without warranty of any kind, either express or implied. This publication may contain technical inaccuracies or typographical errors. While every precaution has been taken in the preparation of this document, the publisher and author assume no responsibility for errors or omissions. Nor is any liability assumed for damages resulting from the use of the information contained herein. Changes are periodically made to the information herein; these changes will be incorporated in new editions of the publication. XMPie may make improvements and/or changes in the product(s) and/or the program(s) described in this publication at any time.

XMPie, the XMPIE logo, PersonalEffect, uChart, uCreate, uDirect, uEdit, uImage, uPlan, uProduce, uStore, StoreFlow, TransMedia, Circle, ADOR, XLIM, RURL, eMedia Cloud, and the slogan "one to one in one" are trademarks or registered trademarks of XMPie, A CareAR Company, and may not be used without permission. No part of these materials may be used or reproduced in any form, or by any means, without the express written consent of XMPie. To request permission to use these materials, please contact marketing@xmpie.com.

XEROX<sup>®</sup> and XEROX FreeFlow<sup>®</sup>, FreeFlow Output Manager<sup>®</sup> and FreeFlow Process Manager<sup>®</sup> are trademarks of Xerox Corporation in the United States and/or other countries.

Adobe Acrobat, Adobe Dreamweaver, Adobe Illustrator, Adobe InDesign, Adobe Photoshop and Adobe After Effects are trademarks of Adobe Systems Incorporated.

SQL Server, Windows Server, Windows, Microsoft Office, Microsoft Excel and Microsoft Access are trademarks or registered trademarks of Microsoft Corporation.

Mac OS is a trademark of Apple Computer, Inc.

ComponentArt is a trademark of ComponentArt Inc.

Other trademarks and service marks are the property of their respective owners.

| Voice over script                                                                                                    | Thumbnail                                                                                                    |
|----------------------------------------------------------------------------------------------------|----------------------------------------------------------------------------------------------------|
| Hi! Welcome to the XMPie uCreate Print training.<br>In this tutorial we get hands on with Adobe<br>Photoshop and create a font-based or regular ulmage<br>package for our EDU open day campaign.                                                                                                    | XM<br>PLE<br>Acreate Conserved<br>One to one in one                                                                                                    |
| To start, while watching this video in Campus, go to<br>the download tab and get the resource files for this<br>module. Then uncompress the archive.                                                                                                    | UCreate Print Training<br>TUTORIAL 6: Regular font effects in<br>ulmage and Photoshop<br>ACREAT cover<br>ACREAT cover<br>ACREAT cover<br>Downloads for this video<br>Transcript PDF<br>E faila<br>Transcript PDF<br>E faila<br>Transcript PDF<br>E faila<br>Transcript PDF<br>E faila<br>Transcript PDF<br>E faila<br>Transcript PDF<br>E faila<br>Transcript PDF<br>E faila<br>Transcript PDF<br>E faila<br>Transcript PDF<br>E faila<br>Transcript PDF<br>E faila<br>Transcript PDF<br>E faila<br>Transcript PDF<br>E faila<br>Transcript PDF<br>E faila<br>E faila<br>E fa |
| Next, the font that I will use for this example is a free<br>font from <u>www.dafont.com</u> called Loose Typewriter.<br>Note that this font does not include glyphs for<br>accented characters, so if you need accented<br>characters, you may need to use a different font.                                                    | er nere er er er er er er er er er er er er                                                                                                    |
| I'll download the font and unzip it. To make it<br>available for Adobe applications without increasing<br>the system font load, you should add the font to<br>C:\Program Files\Common Files\Adobe\Fonts or on<br>the Macintosh the path is /Library/Application<br>Support/Adobe/Fonts.<br>Go ahead and open the Photoshop file. | Similar path on Macintosh is:<br>Library Application Support Adobe Fonts                                                                                                    |
| The first thing to do is to check the finished size that<br>we need the image. If I open our EDU Tutorial<br>InDesign file, and select the image we're going to<br>replace, you can see it is 83 by 56.4 millimetres.                                                                                                    | File Edit Layout       Ign       Idit Verw       Monday       Hug       I       Idit Verw       Hug       I       Idit Verw       Idit Verw       Hug       Idit Verw       Idit Verw       I                                                                                                    |
| Back in Photoshop, there is a short cut to see the<br>image size by clicking and holding the document size<br>information.<br>This image is almost the perfect size, so we don't<br>need to do anything.                                                                                                    | Width:         661 pixels         83.95 mm)           Height:         449 pixels         (57.02 mm)           Comparison         Channels:         3 (RGB Color, Sbpc)           Resolution:         200 pixels/inch           100%         Doc:         869.515 (4.25M                                                                                                    |
| But, in your future projects, remember that cropping<br>the image to the right shape and size will save you<br>time in the long run. Saving just one second per                                                                                                    |                                                                                                    |

| image will save you 16 minutes later if you run                                                                                                    |                                                                                                    |
|----------------------------------------------------------------------------------------------------|----------------------------------------------------------------------------------------------------|
| ulmage against a database of 1000 records.                                                                                                    |                                                                                                    |
| In the character panel, I will set the font to be Loose<br>Typewriter. Something big – about 30 points should<br>do and change the color to white.                                                                                                    | Character Pengraph → ==<br>Loces Typewristru. • Cogater<br>T 30 pt • 1Å (A.4b)<br>VM Meiros · VA<br>IT 100% IT 100%<br>A↑ 0 pt Color:<br>T T TT TT TT TT TT, T T<br>f & St A at T 1 <sup>4</sup> ½<br>Englisht USA S 3a Sharp S                                                                                                    |
| Select the Text tool and click to place the cursor.                                                                                                    |                                                                                                    |
| Type the less-than sign "<" and then FIRSTNAME<br>followed by the greater-than sign ">".<br>The less-than and greater-than signs are used to tag<br>the text layer as a variable, and also to define the                                                                                        |                                                                                                    |
| start and end points for copy fitting.<br>Now I want the text to look like it is behind the hats.<br>There are several ways to do that. You could have a<br>layer above the text where the blue sky has been<br>removed like a mask. This works well, but can be a bit<br>time consuming to do. |                                                                                                    |
| Another trick is to use the layer blending options.                                                                                                    | <ul> <li>overlay mask</li> <li>T</li> <li>Blending Options</li> <li>Edit Adjustment</li> <li>Select Pixels</li> </ul>                                                                                                    |
| First I want to reduce the opacity to about 55 per<br>cent, and also a little with the advanced blending. I'm<br>trying to get the color and density to look about the<br>same as the cloud.                                                                                                    | Add Transparency M<br>Rest Rest Add Transparency M<br>Torrest Rest Add Transparency M<br>Torrest Add Transparency M<br>Torrest Rest Add Tran |
|                                                                                                    | Bend Mode:     Normal     2     Cancel       Bend Mode:     1 formal     2     Cancel       Contour     Stroke     Stroke     New Style       Contour     Contour     Stroke     Y       Stroke     +     Channels:     Y       Channels:     X     Y     Y       Inner Shadow     +     Knocket:     Rome:                                                                                                    |

| To get the text to drop behind the hats, we can use<br>the "blend if" sliders. If the underlaying color is dark,<br>sliding this way will remove the lighter overlaying<br>color. If you go to far, the text will disappear entirely.<br>About 120 - 121 looks good.                                                                            | Wasking Reported to the state of the state of the st                                                                                                    |
|----------------------------------------------------------------------------------------------------|----------------------------------------------------------------------------------------------------|
| Now to make the text look a bit blurry and wind blown, I'll use the drop-shadow effect.                                                                                                    | Code Orelay<br>Pattern Overlay<br>Pattern Overlay<br>Chare-toby<br>V Drage Shadow<br>V Drage Shadow<br>V Drage Sh |
| <ul> <li>First, I need to swap the color from black to white.</li> <li>And then move the sliders until I can start to see some effect on the screen.</li> <li>Oh! I need to set the blend mode to lighten.</li> <li>OK. Now I'm starting to get what I want – I just need some more opacity. Here are the final settings I will use.</li> </ul> | Layer Style X<br>Style<br>Binding Options<br>Bend & Emboss<br>Concer<br>Preview<br>Cancel<br>New Style<br>Preview<br>Cancel<br>New Style<br>Preview<br>Cancel<br>New Style<br>Preview<br>Cancel<br>New Style<br>Preview<br>Cancel<br>New Style<br>Preview<br>Cancel<br>New Style<br>Preview<br>Cancel<br>New Style<br>Preview<br>Cancel<br>New Style<br>Preview<br>Cancel<br>New Style<br>Preview<br>Cancel<br>New Style<br>Cancel<br>New Style          |
|                                                                                                    | Coso Overlay  Gradient Overlay  Pattern Overlay  User Kinecks Dut Dring Shadow  Outer Glow  Make Defluck Reset to Defluck                                                                                                    |
| Now, let's select Free Transform to rotate and position the text.                                                                                                    | PS     file     file                                                                                                    |
| OK, we are done! All that is left to do is to save the<br>document, and to create the XMPie Document<br>Package.                                                                                                    | FERSTNAME                                                                                                    |

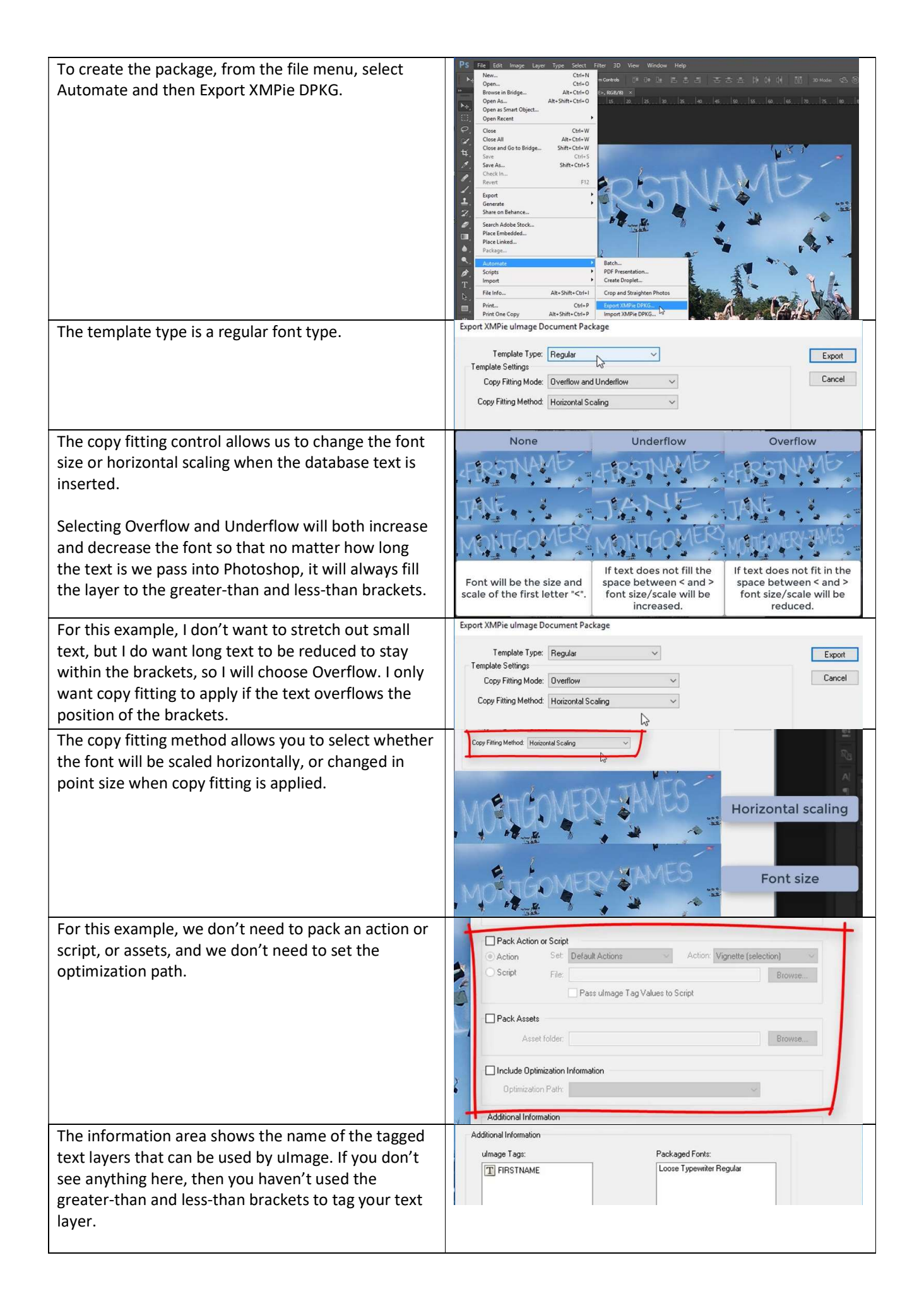

| Also listed is the font we used and will be included in the package.                                                |                                                                                                    |
|----------------------------------------------------------------------------------------------------|----------------------------------------------------------------------------------------------------|
| Agree to copying the font.                                                                                          | Warning                                                                                                    |
| That's it, you are now ready to use the package in<br>InDesign as demonstrated in a later module of this<br>course. | Restrictions apply to copying font software for use by another<br>user.<br>You are required to comply with applicable copyright laws and<br>the terms of your license agreement.<br>Click Agree to pack the fonts or Disagree to continue packing<br>without the fonts. |
|                                                                                                    | I<br>Disagree Agree                                                                                                    |
|                                                                                                    |                                                                                                    |